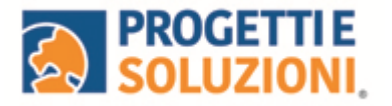

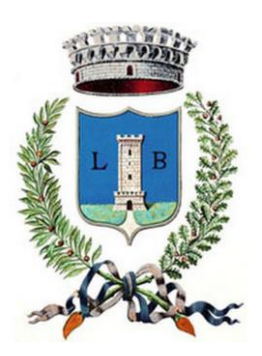

# COMUNE DI LEVERANO Guida operativa per l'iscrizione al SERVIZIO TRASPORTO

Utilizzare il link presente sul sito istituzionale: https://www.schoolesuite.it/default1/leverano

### PROCEDURADIACCESSO:

Sarà possibile accedere con Spid (freccia blu), se non ne siete in possesso, potrete accedere cliccando REGISTRATI (freccia verde) e crearvi le credenziali da inserire in Nome Utente e Password.

| COMUNE DI LEVERANO 🧳                |  |
|-------------------------------------|--|
| Spazioscuola                        |  |
| Accesso<br>Utilizza il tuo account  |  |
| Nome utente*                        |  |
| Password*                           |  |
| (lunghezza massima di 12 caratteri) |  |
| Accedi                              |  |
| Entra con SPID                      |  |

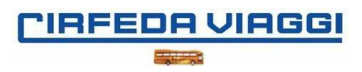

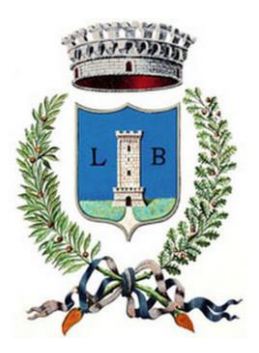

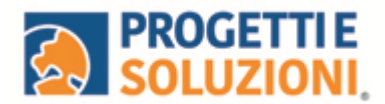

# PROCEDURADIACCESSO CON CREDENZIALI:

Utilizzare la voce in fondo alla schermata "Registrati". Uscirà questa schermata.

| Creazio                                                                            | Dati utente (adulto)                             | 0)              |
|------------------------------------------------------------------------------------|--------------------------------------------------|-----------------|
| Codice fiscale*                                                                    |                                                  |                 |
| Nome*                                                                              | Cognome*                                         |                 |
| Cellulare                                                                          |                                                  |                 |
| E-mail*                                                                            |                                                  |                 |
|                                                                                    | Scegli Username e password                       |                 |
| Username*                                                                          | Venifica                                         | e disponibilità |
| Password*                                                                          | Digita ancora la password                        | p.e.            |
| Usa da 8 a 12 caratteri, se<br>combinazione di lettere, n<br>(ad esempio !,\$,%,&) | nza spazi usando una<br>umeri e simboli speciali |                 |
|                                                                                    | Sicurezza                                        |                 |
| Domanda*                                                                           |                                                  |                 |
| - Seleziona -                                                                      |                                                  | ~               |
|                                                                                    |                                                  |                 |
| Risposta*                                                                          |                                                  |                 |
|                                                                                    |                                                  |                 |
|                                                                                    |                                                  |                 |

Al termine della procedura di registrazione verrà inviata una mail all'indirizzo di postainserito, con l'username creato, come promemoria.

In caso di smarrimento o dimenticanza delle credenziali, è possibile recuperarle tramite il link in basso alla schermata "Problemi con accesso".

Sarà possibile recuperare le credenziali tramite l'inserimento di uno dei seguenti dati: indirizzo e-mail, codice fiscale dell'adulto dichiarante o username, e rispondendo alla domanda segreta.

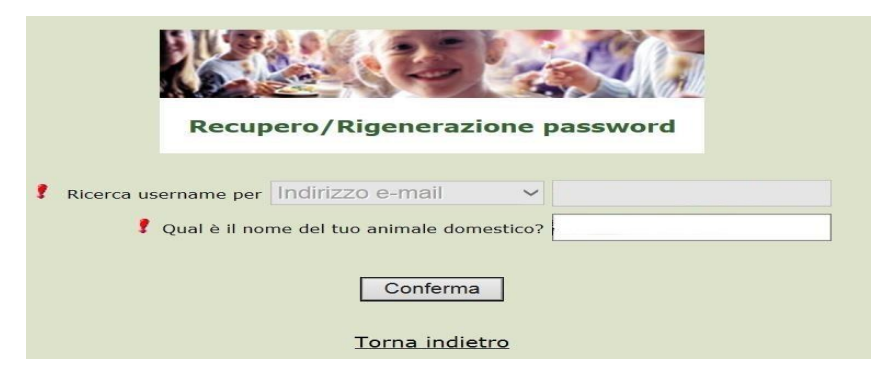

Se i dati inseriti sono corretti, il sistema invierà alla mail di registrazione un messaggio con le nuove credenziali provvisorie di accesso.

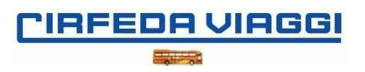

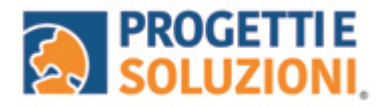

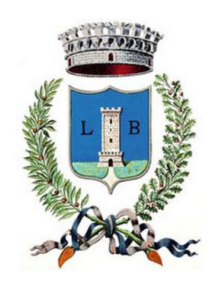

# PROCEDURADIISCRIZIONEALSERVIZIO:

Effettuato l'accesso, sarà possibile proseguire scegliendo la voce in alto a destra"Iscrizioni online".

| Menu principale      |                  |       |                           |         |                         |
|----------------------|------------------|-------|---------------------------|---------|-------------------------|
| 🏖 Iscrizioni online  | Elenco Consumato | ri    |                           | Hor     | me / Elenco Consumatori |
| 📲 Elenco Consumatori |                  |       |                           |         |                         |
| Menù profilo         | Consumatori      | Saldo | Ultima Ricarica Categoria | Servizi | Dieta                   |

Nella schermata successiva, in caso di nuova iscrizione cliccare sul pulsante "Iscriviun nuovo consumatore", altrimenti cliccare in corrispondenza del nome del bambinoda iscrivere e cliccare "Avanti".

| celta del figlio/ | a       |                              |                                                                     |
|-------------------|---------|------------------------------|---------------------------------------------------------------------|
| cegli Nome        | Cognome | Iscrizioni completate        | Scegli il figlio/a da iscrivere cliccando a<br>sinistra per spunta. |
|                   |         | ISCRIVI UN NUOVO CONSUMATORE |                                                                     |
|                   |         |                              |                                                                     |

Inserire i dati anagrafici del proprio figlio (tutti i campi sono obbligatori), e cliccaresu "Avanti":

| ati anagrafici Figlio/a                      |                                                                                                    |
|----------------------------------------------|----------------------------------------------------------------------------------------------------|
| Figlio/a                                     | 1. <b>Figlio/a</b> - Inserire i dati figlio/a .<br>2. <b>Adulto/Genitore 1</b> - Inserire i dati Genitore 1.                                                                                                    |
| Nome *                                       | 3. Adulto/Genitore 2 -inserire i dati del Genitore 2 per : aggiungere<br>un altro numero di cellulare e per poter visualizzare i dati del<br>bambino sul portale Modulo Web Genitori , in caso contrario<br>spuntare "spunta qui se non ha riconosciuto il figlio/a" e |
| Cognome *                                    | cliccare "avanti"<br>4. Inserire i dati anagrafici richiesti.<br>I campi con l'asterisco (*) sono obbligatori                                                                                                    |
| Codice fiscale *                             |                                                                                                    |
| Sesso: ★ ○ Maschio ○ Femmina ●(non indicato) |                                                                                                    |
| Data di nascita *                            |                                                                                                    |

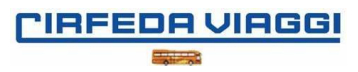

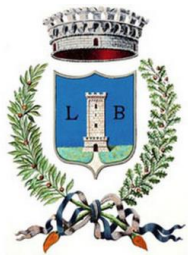

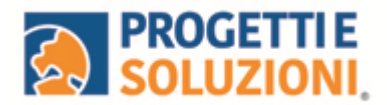

Inserire i dati anagrafici del primo genitore (i campi con \* sono obbligatori) ecliccare su "Avanti".

| Adulto / Genitore 1                         | 1. Figlio/a- Inserire i dati figlio/a .<br>2. Adulto/Genitore 1- Inserire i dati Genitore 1.                                                                                                    |
|---------------------------------------------|----------------------------------------------------------------------------------------------------|
| Nome *                                      | 3. Adulto/Genitore 2 -Inserire i dati del Genitore 2 per : aggiunger<br>un altro numero di cellulare e per poter visualizzare i dati del<br>bambino sul portale Modulo Web Genitori , in caso contrario<br>sountare "sounta qui se non ba riconosciuto il figlio/a" e |
| Cognome *                                   | cliccare "avanti"<br>4. Inserire i dati anagrafici richiesti.                                                                                                    |
| Codice fiscale *<br>NNZNCN91L20A048K        | I campi con l'asterisco (*) sono obbligatori                                                                                                    |
| Sesso: ★ ○Maschio ○ Femmina ●(non indicato) |                                                                                                    |
| via, p.za, ecc.                             |                                                                                                    |
| Indirizzo *                                 |                                                                                                    |

(*Facoltativo*) Inserire i dati anagrafici del secondo genitore. Nel caso si volesse saltare questo passaggio, appore spunta nella casella in alto e cliccare su "Avanti".

| ti anagrafici                                                                         | Home / Dati anagraf                                                                                                    |
|---------------------------------------------------------------------------------------|----------------------------------------------------------------------------------------------------|
| Dati anagrafici Adulto / Genitore 2                                                   |                                                                                                    |
| Adulto / Genitore 2<br>spunta qui se non vuoi inserire i dati del secondo<br>genitore | <ol> <li>Figlio/a- Inserire i dati figlio/a.</li> <li>Adulto/Genitore 1- Inserire i dati Genitore 1.</li> <li>Adulto/Genitore 2- Inserire i dati del Genitore 2 per : aggiungere<br/>un altro numero di cellulare e per poter visualizzare i dati del<br/>bambino sui portale Modulo Web Genitori, in caso contrario</li> </ol> |
| Nome *                                                                                | spuntare "spunta qui se non ha riconosciuto il figlio/a" e<br>cliccare "avanti"<br>4. Inserire i dati anagrafici richiesti.                                                                                                    |
| Cognome *                                                                             | i campi con l'asterisco (*) sono obbligatori                                                                                                    |
| Codice fiscale *                                                                      |                                                                                                    |
| Sesso: * O Maschio O Femmina (non indicato)                                           |                                                                                                    |

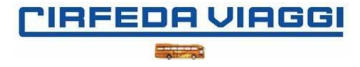

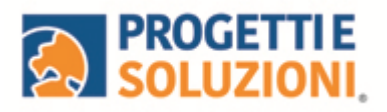

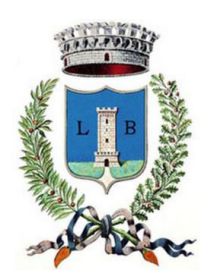

# Inserire i dati specifici:

### Dati del servizio

| Tariffa                                              | 1,10 €               | CALCOLA LA TARIFFA   | IEGENDA                                                                                                    |
|------------------------------------------------------|----------------------|----------------------|----------------------------------------------------------------------------------------------------|
| Spunta per abilitare i dati della dichlarazione ISEE |                      |                      |                                                                                                    |
| Valore indicatore ISEE                               |                      |                      | 1°                                                                                                    |
|                                                      |                      |                      | Se ricorrono i presupposti reddituali per usufruire delle prestazioni agevolate previsti per redditi ISEE non superiori a |
| Informazioni aggiuntive:                             |                      |                      | ISEE richiesti e successivamente allegare il relativo documento, diversamente sarà applicata la tariffa massima.          |
| Scuola dell'infanzia plesso di Via:                  |                      |                      | 2°                                                                                                    |
| Scuola primaria plesso di Via:                       |                      |                      | Risponere alle domande in base alla propria scuola di competenza.                                                         |
| Primaria a tempo:                                    | O pieno<br>O ridotto |                      |                                                                                                    |
| Scuola secondaria di I grado plesso di Via:          |                      |                      |                                                                                                    |
| Scegli la scuola:                                    |                      |                      |                                                                                                    |
| SCUOLA INFANZIA                                      |                      |                      |                                                                                                    |
| SCUOLA PRIMARIA                                      |                      |                      |                                                                                                    |
| SCUOLA SECONDARIA                                    |                      |                      |                                                                                                    |
|                                                      |                      |                      |                                                                                                    |
| INDIETRO                                             |                      | PREPARA EMAIL AVANTI |                                                                                                    |
|                                                      |                      |                      |                                                                                                    |

# Compilare il questionario:

| Iscrizione di .                                                    | a SERVIZIO TRASPORTO per l'anno 2023-24                                                                                                    |  |
|--------------------------------------------------------------------|----------------------------------------------------------------------------------------------------|--|
| QUESTIONARIO<br>Si chiede di rispondere<br>Le risposte sono previs | alle domande previste nel rispetto delle norme di autocertificazione.<br>te per spunta o con la indicazione di numeri o parole come spiegato in ciascun quesito. |  |
| SI DICHIARA: (ai sensi                                             | degli artt. 46 e 47 DPR 28 Dicembre 2000. n 445):                                                                                                    |  |
| Presentare domanda pe<br>corrente                                  | r il servizio di trasporto scolastico per la prima volta nell'anno scolastico                                                                                    |  |
| Che il minore ha già usul<br>pagamenti                             | fruito del servizio di trasporto scolastico negli scorsi anni ed è in regola con i                                                                               |  |
| INDIETRO                                                           |                                                                                                    |  |

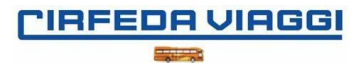

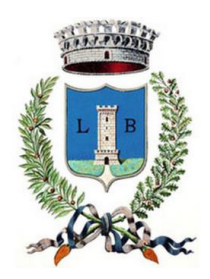

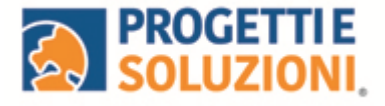

#### Iscrizione di

#### a SERVIZIO TRASPORTO per l'anno 2023-24

#### QUESTIONARIO

Si chiede di rispondere alle domande previste nel rispetto delle norme di autocertificazione. Le risposte sono previste per spunta o con la indicazione di numeri o parole come spiegato in ciascun quesito.

Consegna del bambino al ritorno dello scuolabus

Il bambino dovrà essere consegnato al ritorno a un adulto maggiorenne diverso dai genitori ? (in tal caso è necessario inviare un documento di identità del delegato nella pagina successiva)

### Iscrizione di a

### a SERVIZIO TRASPORTO per l'anno 2023-24

### QUESTIONARIO

Si chiede di rispondere alle domande previste nel rispetto delle norme di autocertificazione. Le risposte sono previste per spunta o con la indicazione di numeri o parole come spiegato in ciascun quesito.

| Si autorizza il personale a far scendere da solo il proprio figlio/a dal pulmino (SOLO ALUNNI | SECONDARIA) |
|-----------------------------------------------------------------------------------------------|-------------|
| Si                                                                                            |             |
| No                                                                                            |             |

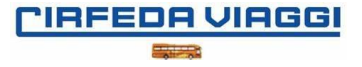

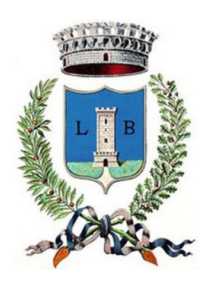

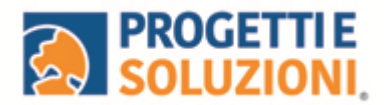

Allegare i documenti richiesti scegliendo il file e cliccando successivamente sul tasto "carica":

| Documenti richiesti                               |                                   |        |
|---------------------------------------------------|-----------------------------------|--------|
| Se non esplicitamente indicato, il docume         | nto non è obbligatorio.           |        |
| Discesa autonoma (Solo scuola                     | secondaria)                       |        |
| Allegare documento discesa autonoma               |                                   |        |
| obbligatorio                                      | Scegli il file Nessun file scelto | CARICA |
| Documento                                         |                                   |        |
| Allegare documento del genitore che effettua l'is | crizione                          |        |
| obbligatorio                                      | Scegli il file Nessun file scelto | CARICA |
| WOVETRO .                                         |                                   |        |
|                                                   |                                   |        |

"Verificare i dati inseriti nella domanda", spuntare la dichiarazione diresponsabilità e confermare e stampare la domanda definitiva

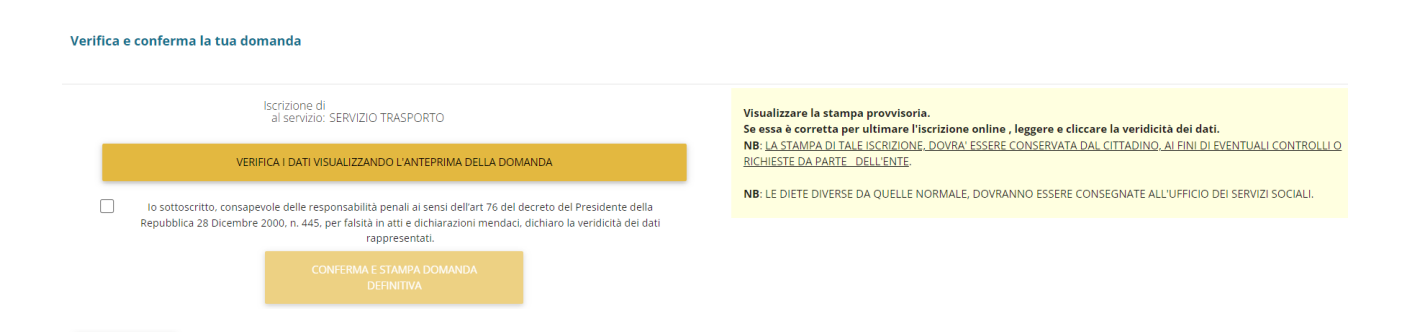

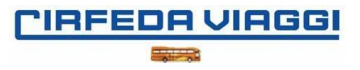